## 안드로이드 TV ELEX TV 8550,8650,8750

블루투스 키보드 연결시 한/영 전환방법

1. 리모컨 홈버튼 누릅니다. 2. TV 홈화면이 나옵니다. 우측상단에 즐겨찾기에 앱 추가 로 가서 ok 버튼을 누릅니다.

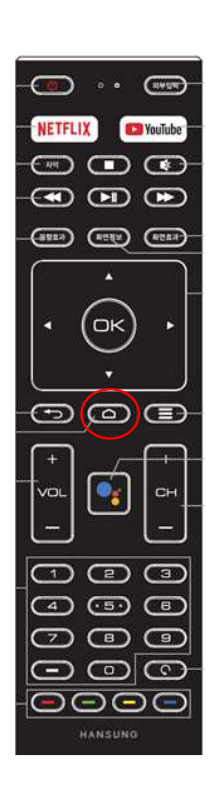

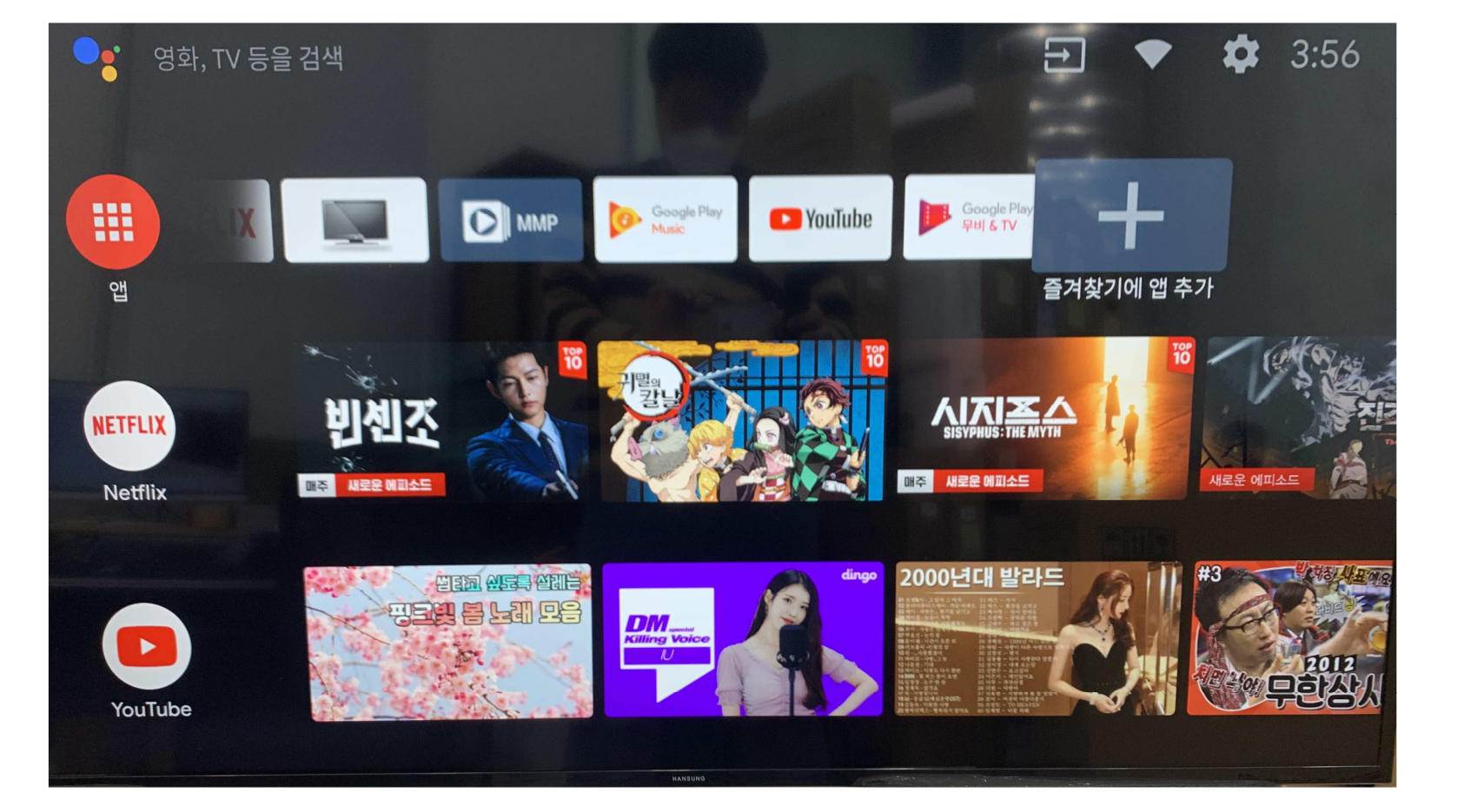

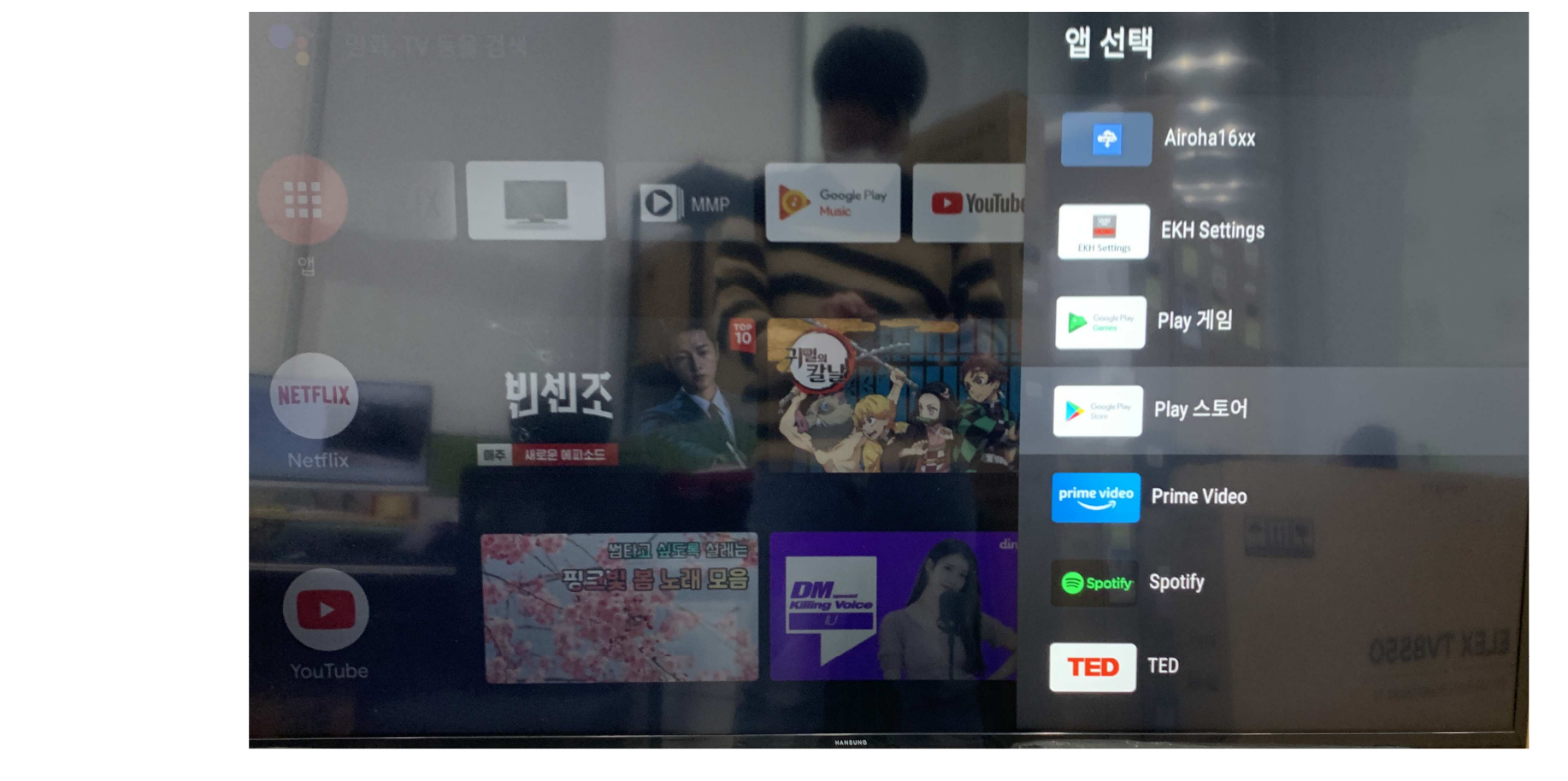

3. 리모컨 아래,ok버튼으로 조작합니다 4. Play 스토어 를 ok 눌러서 즐겨찾기 에 추가시켜줍니다.

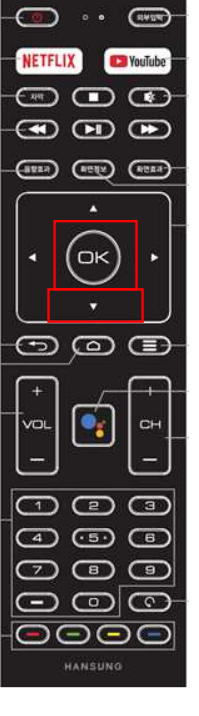

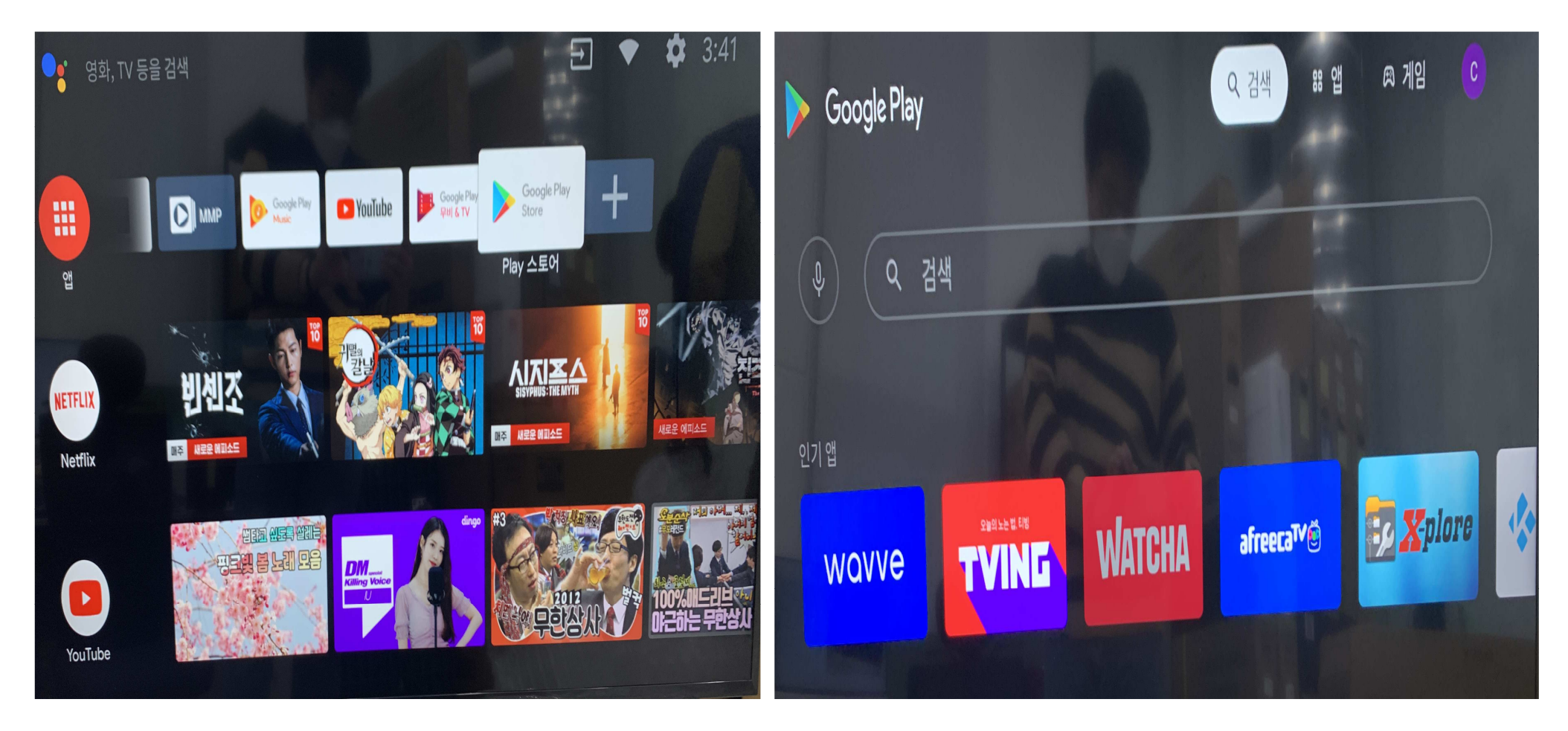

5. 추가된, Play 스토어 를 ok 눌러 실행합니다.

6. 개인(계정)로그인 하신 다음 검색 을 눌러줍니다.

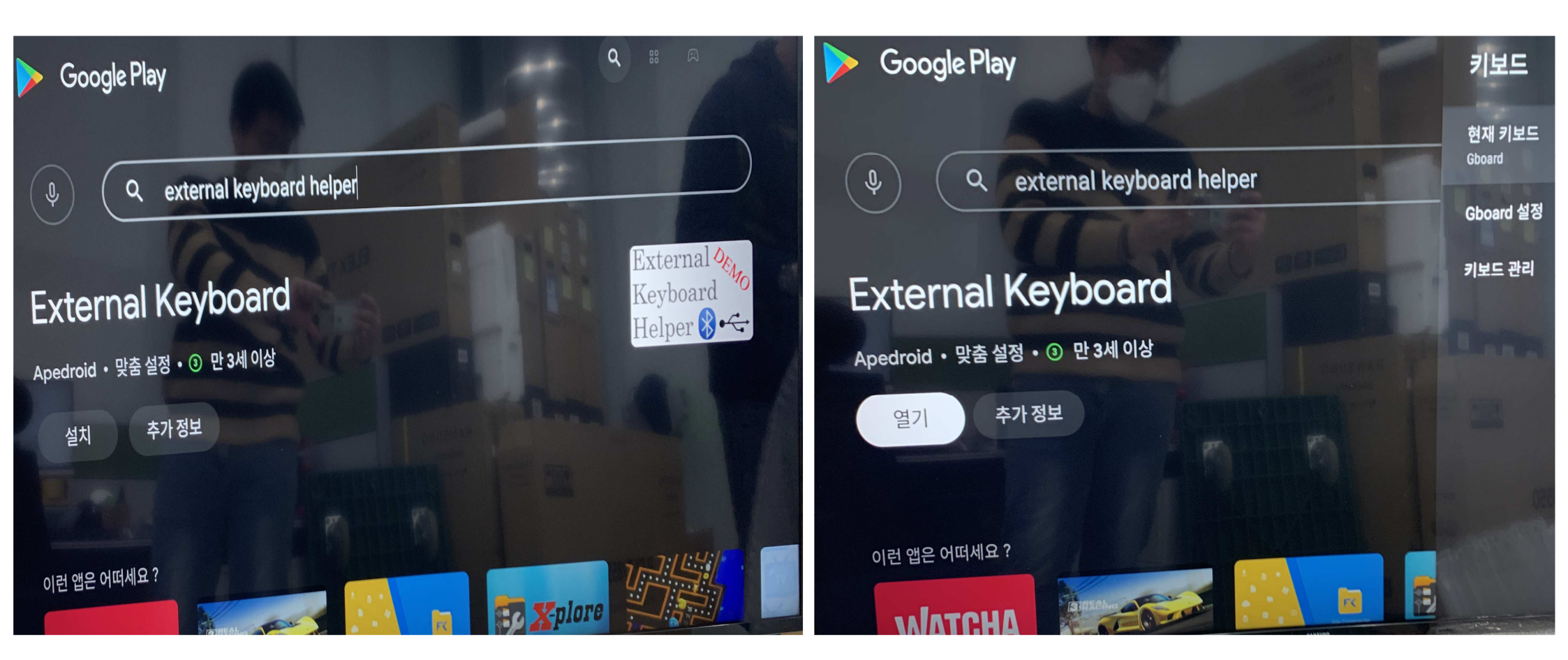

7. 검색창에 external keyboard helper 검색하면 해당 앱 DEMO 버전이 나옵니다.

8. 설치한 다음 열기를 눌러줍니다.

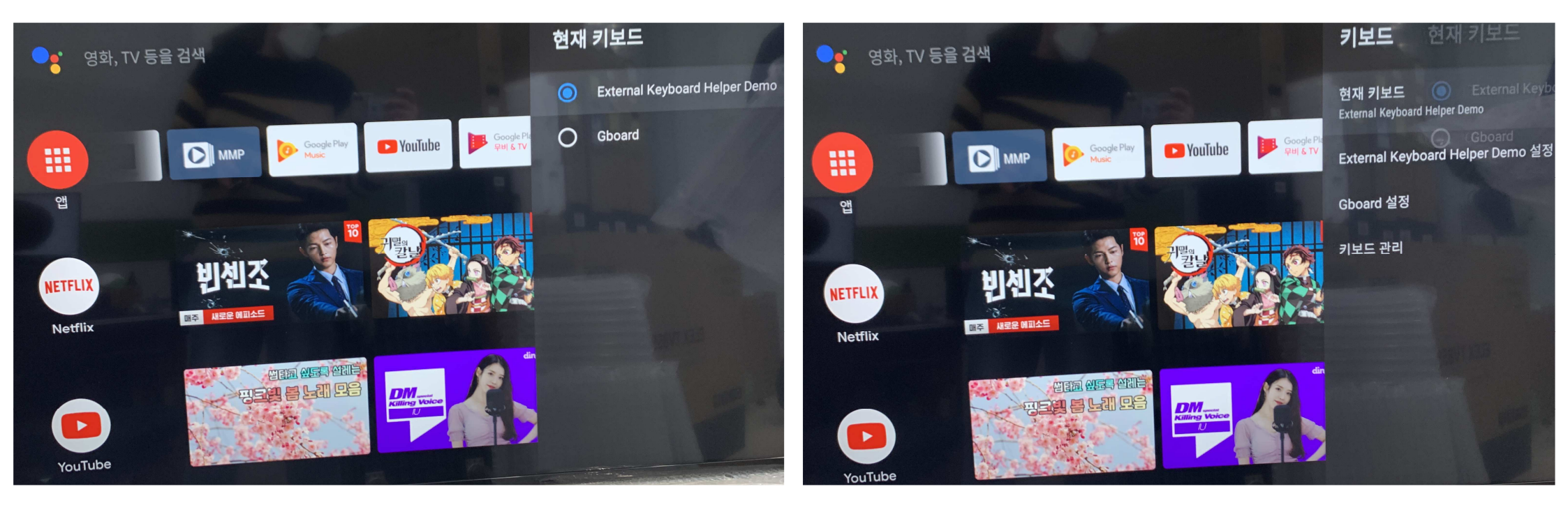

9. 현재키보드를 Gboard 에서 설치한 External Keyboard Helper Demo 로 변경해줍니다.

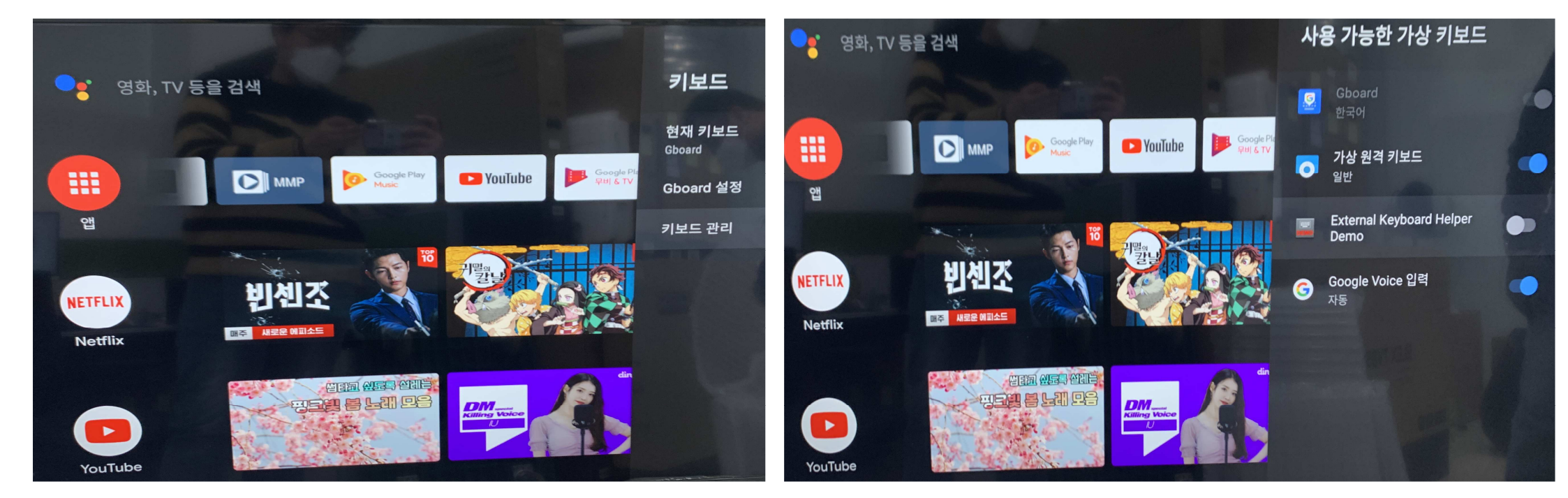

10. 키보드 관리 선택합니다. / 사용 가능한 가상 키보드 목록에서 External keyboard helper demo 를 체크 해줍니다.

## 11. 주의 메시지 확인 누르면 / 체크 가 완료 됩니다.

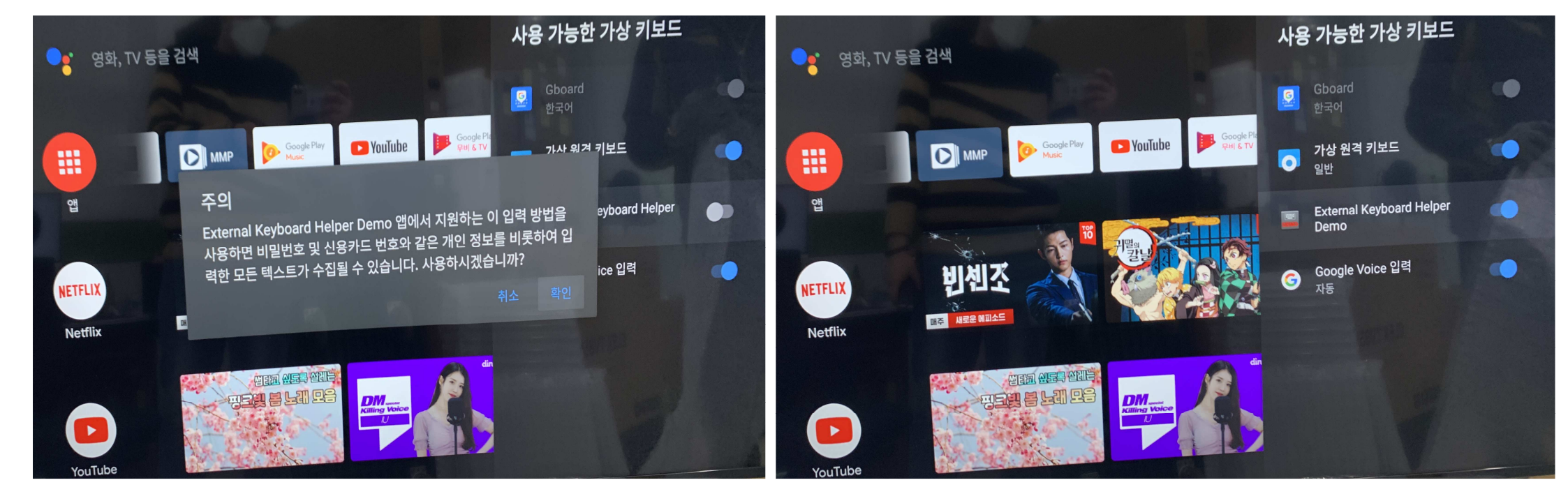

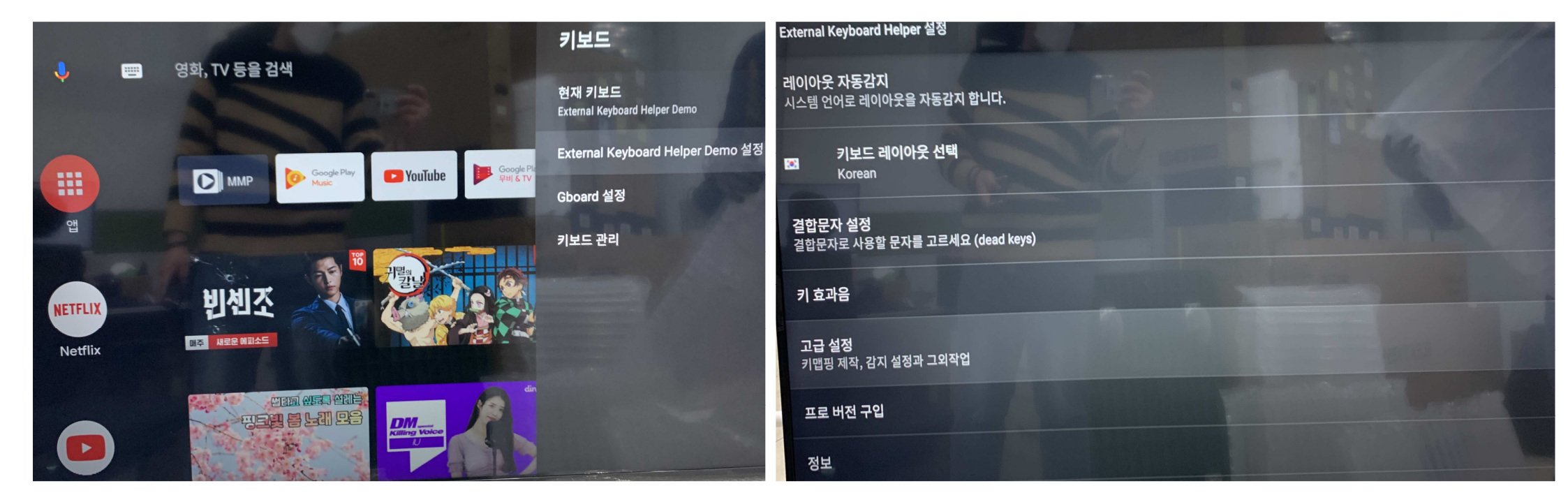

12. External Keyboard Helper Demo 설정 선택한다음 고급설정으로 들어갑니다.

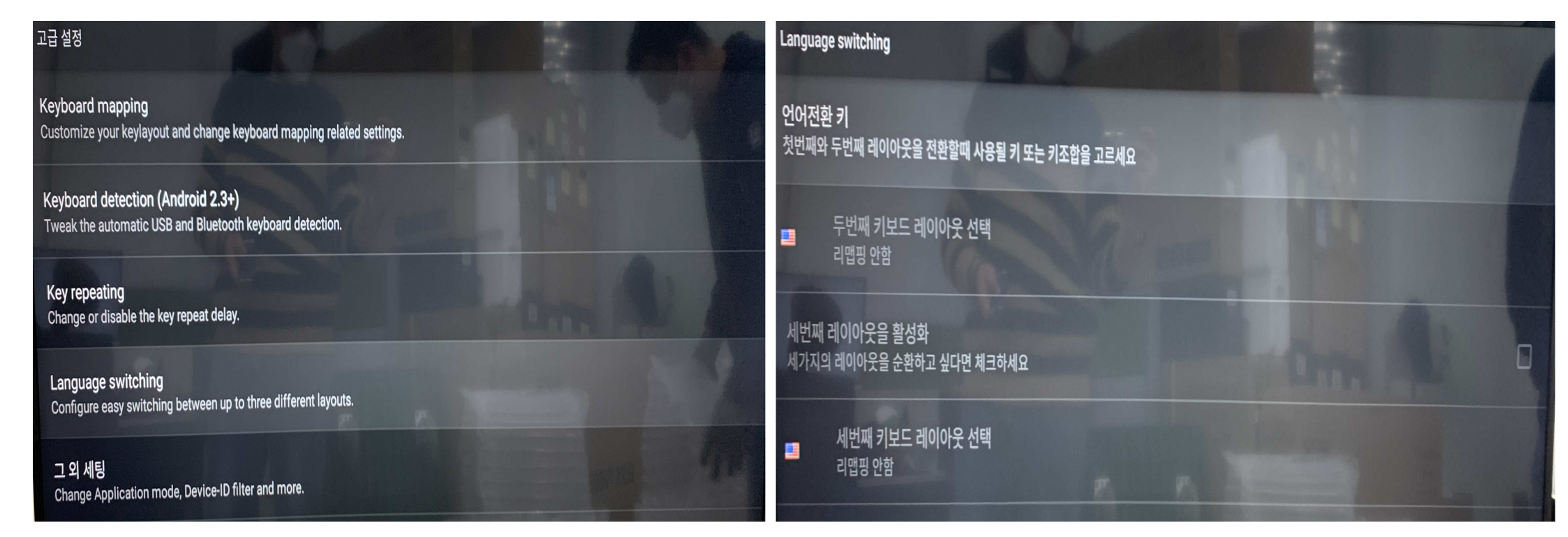

13. Language switching 항목 선택한다음, 언어전환 키 선택합니다.

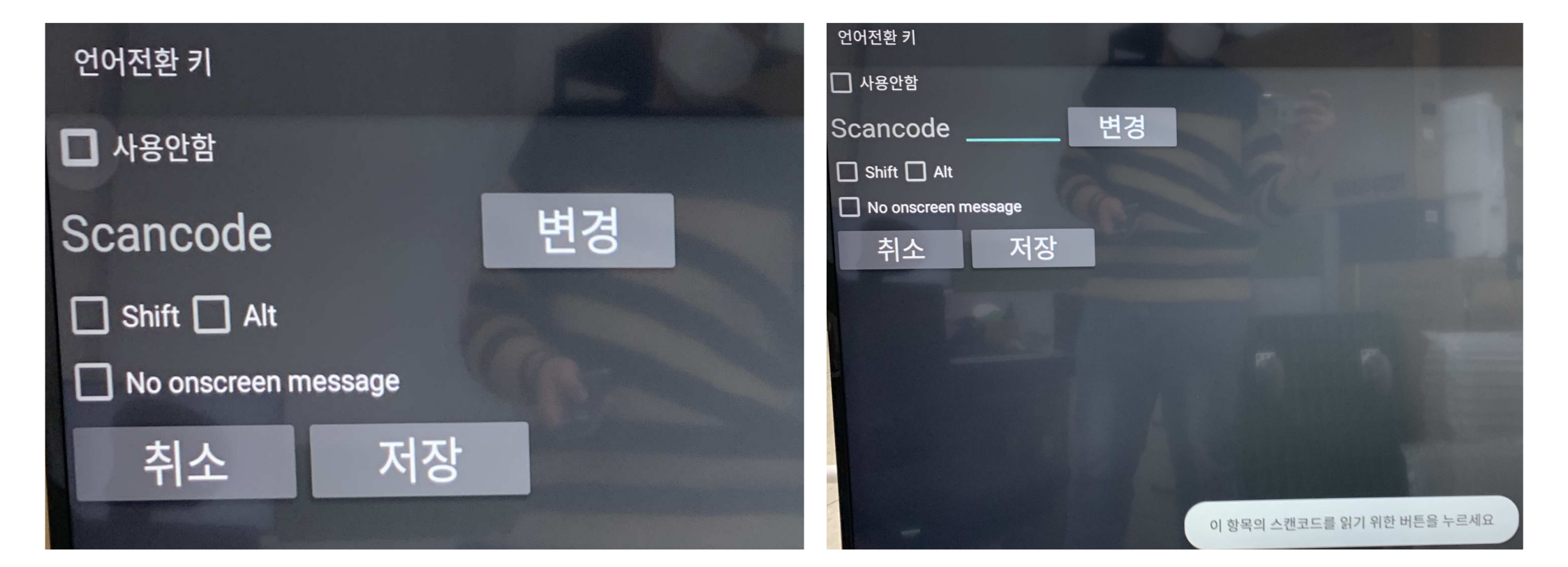

14. 언어전환키 사용안함 으로 해준다음, 변경 버튼을 선택 후 연결된 키보드 (한/영) 키 를 누릅니다.

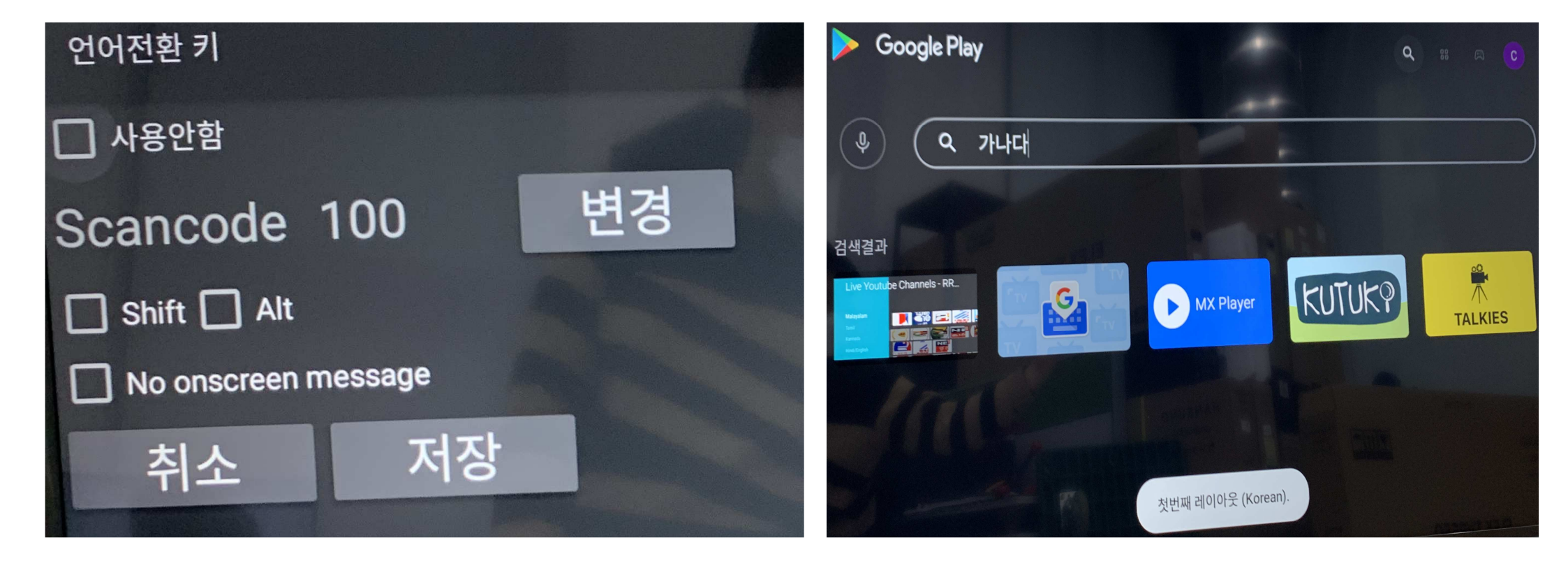

15. (한/영)키를 누르면, Scancode 숫자 (키보드 따라 다름) 가 입력됩니다. 저장 하면 (한/영)키 정상적으로 작동합니다. ※ 유튜브, 넷플릭스 등 특정 앱에선 (한/영) 키 인식은 하나 앱 자체 입력 값 이 없어 정상작동 안되는 점 참고 부탁드립니다.